外观:

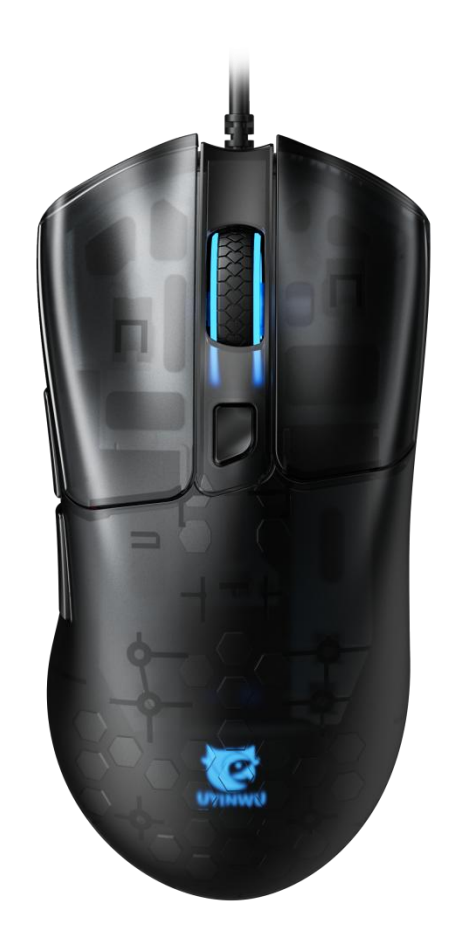

为了能正确使用Uyinwu优鹦鹉UG60 RGB版鼠标,请详细阅读本说明书!本说明书简洁快速的对 UG60 功能进行描述.

#### 产品简介:

非常感谢您选用本公司新出产品: Uyinwu优鹦鹉UG60 Uyinwu优鹦鹉UG60是一款RGB宏定义游戏鼠标,广受游戏玩家喜爱,该产品外观新颖,使用舒适,定位精准,在绝 大多表面使用自如,多种炫彩灯效供选择,是上网,办公,游戏,多媒体娱乐之最佳匹配外设! 功能特点: ☑6KEY(左中右键,前进后退键,DPI按键),附加底部两挡拨动开关,下段关闭LOGO以及滚轮灯,上段打开logo以 及滚轮灯! ☑灯效转换方式:组合键切换灯光模式-前进键+右键(支持驱动调节) ☑灯光模式:单色呼吸(默认)-单色常亮-七色呼吸-关灯(支持驱动调节) ☑方案: PMW3327+BY9132 ☑回报率: 125-250-500-1000HZ(默认),组合键后退键+中键可切换,支持驱动调节 ☑七档DPI:800红-1200绿(默认)-2000蓝-2400黄-3000青-4000白-6000紫,支持驱动调节,最大可达12400DPI ☑加速度: 30G ☑移动速率: 220IPS ☑扫描频率: 自适应 ☑接口: USB ☑符合EMC, USB-IF, WHQL, ROHS ☑兼容: Windows95/98、2000/ME/XP/Vista7/8,视窗下工作正常。 ☑人体工程学设计 ☑可靠度完整测试

#### 规格说明:

☑符合 USB 2.0 规范
☑符合 USB HID Version 2.0 规范
☑体积: 127\*46\*41mm
☑重量: 65G (不含线材)
☑USB 工作电压: 4.5VDC~5.25VDC
☑环境温度: -10<sup>~</sup>+40℃
☑相对湿度: 10%<sup>~</sup>95%

安装说明:

一. Uyinwu 优鹦鹉 UG60 硬体连接

本设备为即插即用,直接插入电脑USB接口,即可实现普通鼠标功能! 二.Uyinwu优鹦鹉 UG60 驱动须安装!安装步骤如下

1、双击解压后的安装包,如图所示,选择驱动语言,点击确定!

| 选择安装 | 语言                                            |
|------|-----------------------------------------------|
| 12   | 选择安装期间要使用的语言:                                 |
|      | (Ⅲ义 间译) · · · · · · · · · · · · · · · · · · · |

2、提示窗口如图,点击下一步!

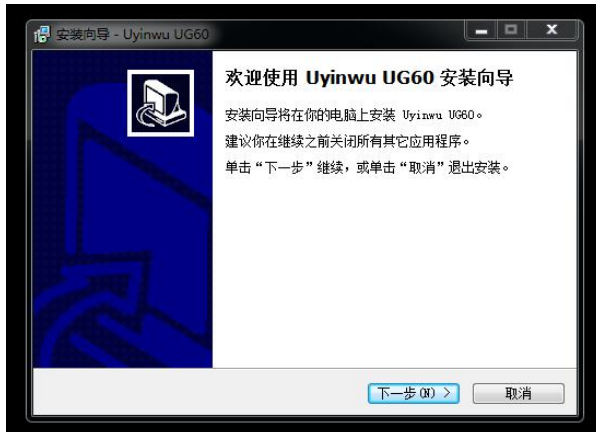

3、弹出窗口如图,点击下一步!

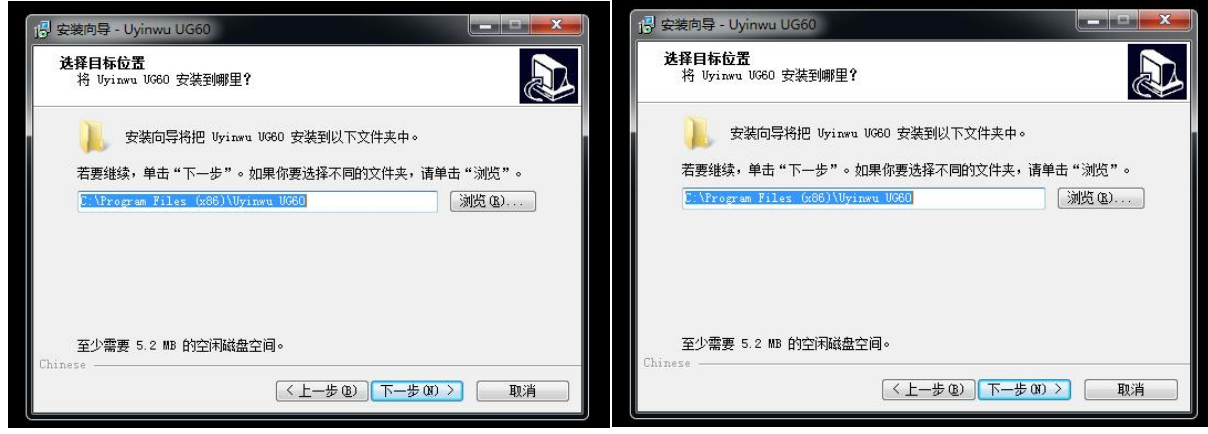

4、点击安装!

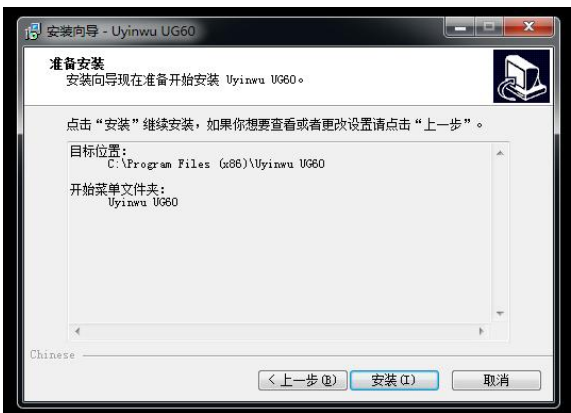

5、等到安装!

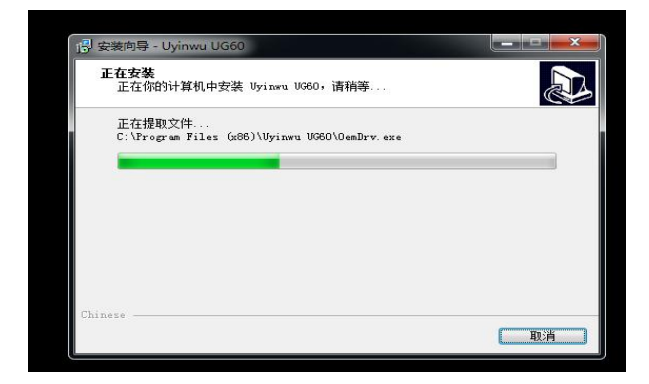

#### 6、安装完成提示窗口!选择点击本次允许操作!

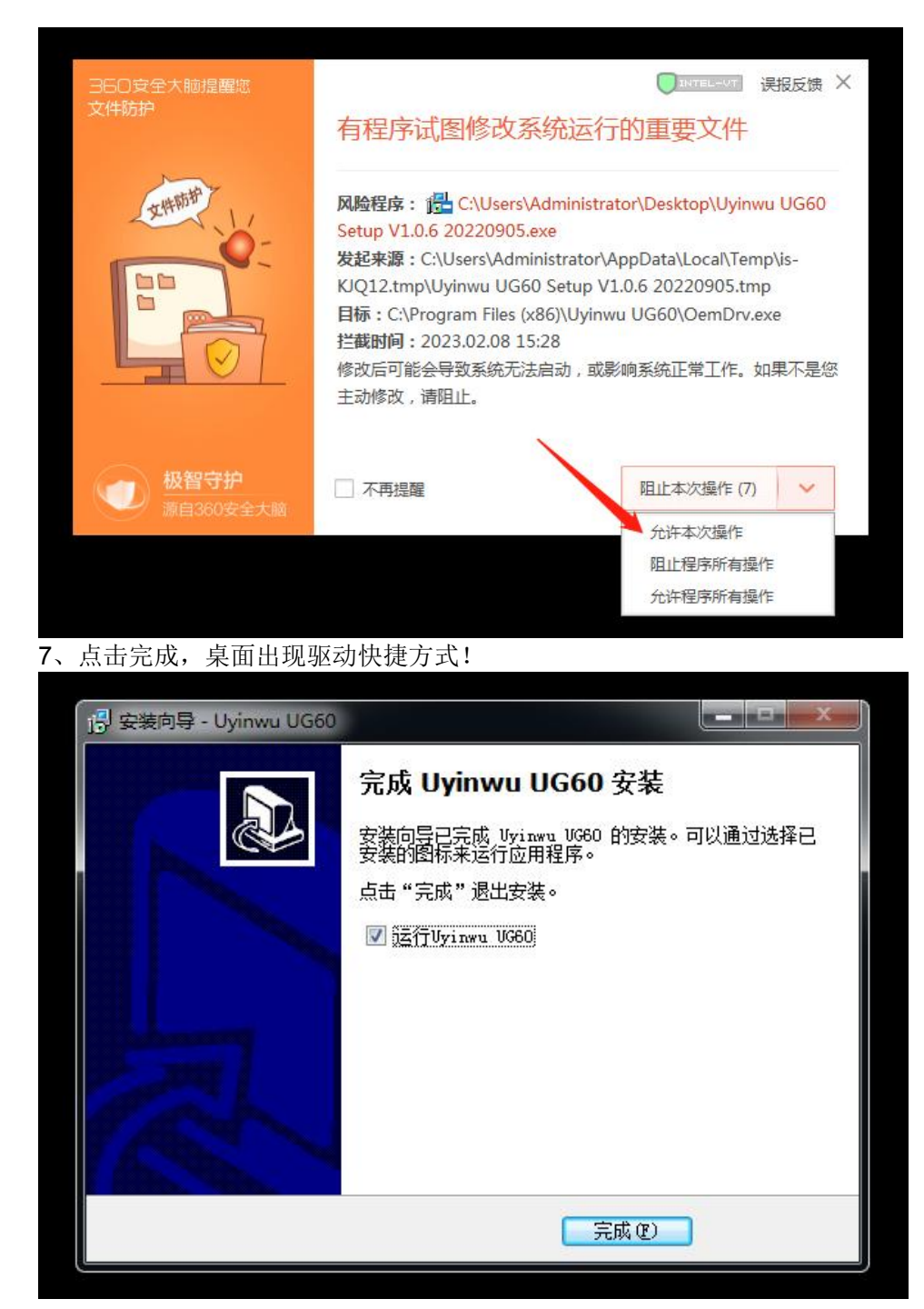

注释: 打开驱动需插入鼠标!

一. 基本设置:

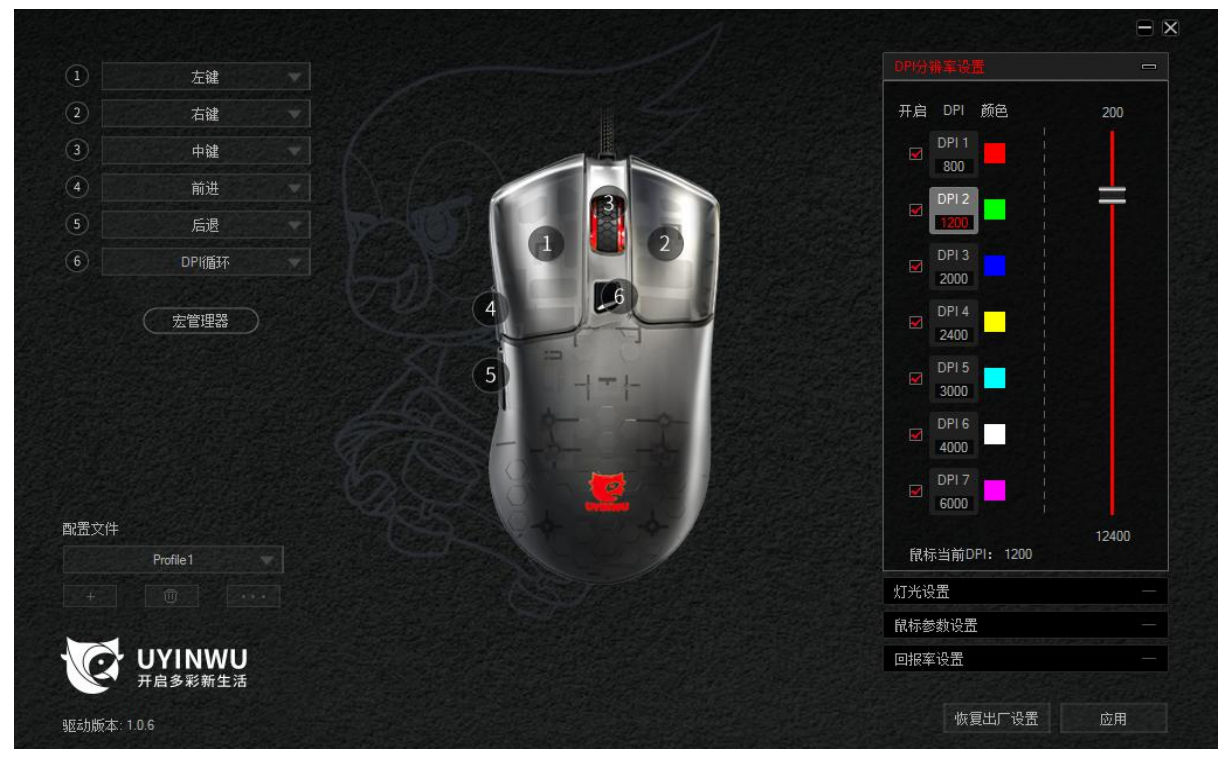

注:不插入对应该驱动的鼠标时,双击应用程序无法启动该驱动,提示设备未连接,休眠状态也是! 《主页面》,用户可对页面的右上角6个按键做任意设置:标准滑鼠按键、特殊功能按键、多媒体键、自定义组合键、宏定义等。

1、主页面左上角的 1-6 键,可选择设置相对应的功能,设置好点击应用-即可使用

![](_page_4_Picture_5.jpeg)

2、主页面左下角(如上图所示)配置文件中,【+】是添加模式页面(比如办公模式,游戏模式等等) ,可随意切换,简单快捷。

是删除不需要的模式。

有三个功能【导出当前配置】: 导出文件保存在电脑,备份使用。 【导入配置文件】: 导入自己保存好的配置文件,不需要重新去调节功能。 【重命名】: 就是更改名称。

![](_page_5_Figure_1.jpeg)

【DPI】页面,如图所示

1、DPI总共7挡,可根据自己的习惯调节档位(200-12400)硬件最高6000,通过驱动可以达到12400!

2、DPI每个档位代表一个颜色,如图所示800(红色)、1200(绿色)、2000(蓝色)等等,也可通过 右边RGB调节自己习惯的颜色

3、【开启】勾选前面的框框,就是开启这个档位,反之则关闭这个档位!

| 灯光设置                    | 灯光设置 📼                                   |
|-------------------------|------------------------------------------|
| 灯效<br>常亮<br>亮度          | 灯效<br>常亮<br>关闭<br>:<br>:<br>常亮           |
| ● 75 % 颜色 - 双击色块选择自定义颜色 | 呼吸     75%       賣虹     颜色 - 双击色块选择自定义颜色 |

灯光设置:

1、灯效模式:关闭-常亮(默认)-呼吸-霓虹(七彩呼吸)。

2、亮度以及速率:常亮状态下,可调节灯光的亮度。呼吸和霓虹状态下,可调节灯光的呼吸速率。

3、颜色可以根据自己的喜好来调节。

![](_page_7_Picture_1.jpeg)

鼠标参数页面,如上图所示!

- 1、鼠标移动速度:默认10,点击适合自己的鼠标移动速度,点击应用即可!
- 2、滚轮速度:默认3,点击适合自己的滚轮速度,点击应用即可!
- 3、双击速度:双击点击频率的速度,设置完,点击应用即可!

![](_page_7_Picture_6.jpeg)

回报率设置,如上图所示!

1、125-250-500-1000HZ,根据自己的喜好调节!

| 宏列表 | 按键列表 |                   |
|-----|------|-------------------|
|     |      | 一 开始录制宏           |
|     |      | 🗹 自动插入延时          |
|     |      | ○ 循环直到按键松开        |
|     |      | ○ 循环直到任意按键按下      |
|     |      | ○ 指定循环次数<br>1~255 |
|     |      | 插入事件              |
|     |      |                   |
|     |      |                   |
|     |      |                   |

【宏】页面,如图所示!

提供键盘按键录制功能,用户可根据喜好,自行录制键盘、鼠标按键、就是所谓的"宏设置"使用方 法如下:

1、点击"新建"按钮,输入宏名称,此时宏列表会显示刚建的宏;

2、点击"开始记录"按钮,然后光标放到宏内容框上面,即可录入键盘或鼠标按键功能,录入好后 再点击"停止记录"按钮,应用即可生效;

3、宏的修改方法:

①在 PC 宏列表中选宏名称点击鼠标右键即可设置:新建、新建宏目录、导出该宏、导入宏、重命名、删除、批量导入、批量导出!

②在按键列表中选宏内容点击鼠标右键即可设置:修改、删除,右边有个插入事件,可插入到宏内 容里面!里面有特殊键(键盘按键、延时、左键、中键、右键、滚轮事件、光标移动)

4、完成添加宏后,即可在驱动主页面-"宏定义"中找到自定义新建宏。

注释: 1、点击恢复出厂设置即可恢复默认!